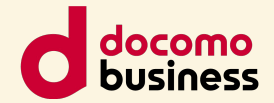

# 学習者用デジタル教科書との 連携について

### NTTコミュニケーションズ株式会社 スマートエデュケーション推進室

© NTT Communications Corporation All Rights Reserved.

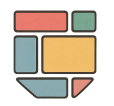

## 申込から利用開始までの流れ

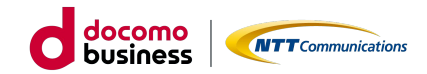

#### 1 お問い合わせ

担当営業もしくは指定のメールアド レス宛にお問い合わせください。 専用の申込書をご送付いたします。

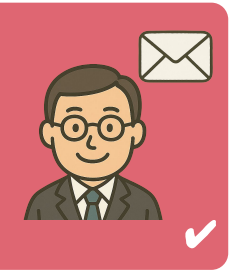

#### 4 環境設定の完了連絡

弊社側で事前設定ができましたら、オペ レーターの方からメールにてご担当者様 宛にご連絡いたします。

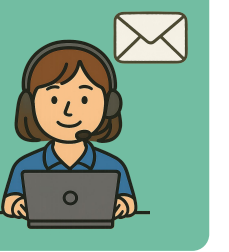

#### 2 申込書への必要情報記入と送付 必要事項をご記入の上、データをご 返送ください。

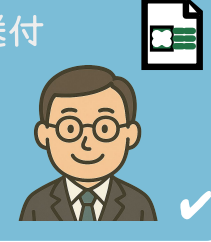

#### 5 学校管理者アカウントでの設定(数分)

学校管理者アカウントでコンテンツの学 年別表示設定を行います。 ※コンテンツ表示をする学年を指定する (制限する)仕組みです。

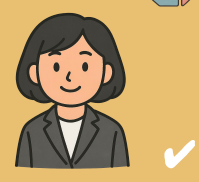

3 利用環境の事前設定作業

申込書の内容に沿って、弊社オペレー ターがコンテンツ利用環境の事前設定を 行います。

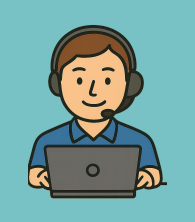

6 学習者用デジタル教科書の利用開始

指定した学年のユーザーへのみデジタル教 科書のアイコンが表示されます。 コンテンツ利用開始してください。

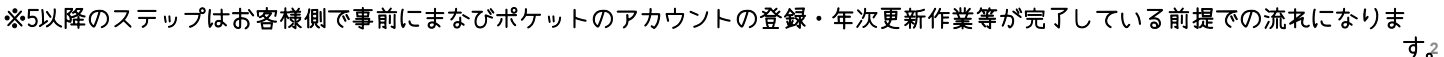

右下に"✔"が♪っていろ笛所がお宮様側で行っていただく作業にかります

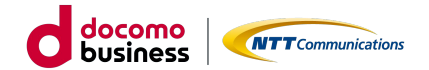

# コンテンツ表示設定から利用までの流れ

コンテンツ表示設定①(数分)

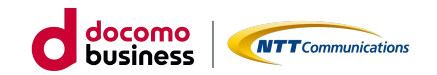

"学校管理者アカウント"でログイン後、メニュー左下のアイコンをクリック。 メニューー覧が表示されますので、メニュー内の"ユーザー管理"を選択します。

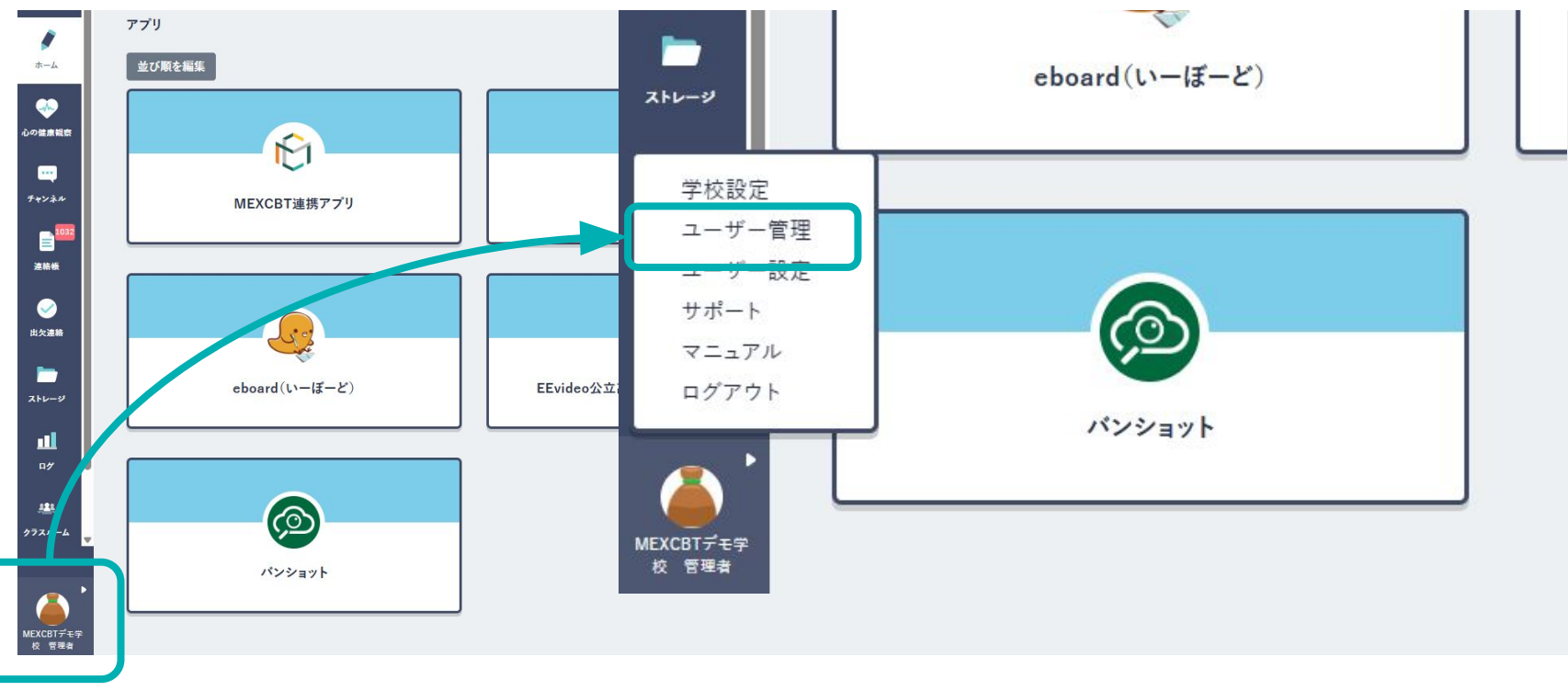

https://manabipocket.ed-cl.com/wp/wp-content/uploads/2023/12/contents\_display\_manual\_by\_grade.pdf

## コンテンツ表示設定②(数分)

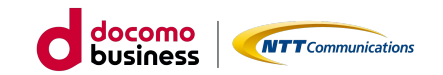

#### "コンテンツ表示設定"をクリックし、申込コンテンツを "どの学年へ表示するか"を設定 ・保存。設定した学年のアカウントのみ にコンテンツ表示(アイコン表示)がされま

|                                                                                      | 9.                  |                         |          |    |    |    |    |       |
|--------------------------------------------------------------------------------------|---------------------|-------------------------|----------|----|----|----|----|-------|
| ユーザー管理   MEXCBTデモ学校                                                                  |                     |                         |          |    |    |    |    |       |
| かんたん設定で2024年度の情報を登録する                                                                |                     |                         |          |    |    |    |    |       |
| コンデンツ表示設定 + 新規登録   パパルにへいまえ。 詳細についてはマニュアルもご参照ください   既に登録済みのユーザ頂相更新は「ユーザ設定」にて編集してください | ユーザー管理   MEXCBTデモ学校 |                         |          |    |    |    |    |       |
|                                                                                      |                     | コンテンツ表示設定を編集            |          |    |    |    |    |       |
| 年度設定                                                                                 | コンテンツ表示設定           | Q、コンテンツ検索               |          |    |    |    |    |       |
|                                                                                      | かんたん設定              | コンテンツ个                  | 全校       | 1年 | 2年 | 3年 | 4年 | 5年 46 |
| クラス設定                                                                                | 年度設定                | EEvideo公立商校入試 読解トレーニング  |          |    |    |    |    |       |
| 学年設定                                                                                 | ユーザー設定<br>先生/児童・生徒  | EEvideo大学共通テスト 読解トレーニング |          |    |    |    |    |       |
| パスワード変更                                                                              | クラス設定               | Google                  |          |    |    |    |    |       |
|                                                                                      | 学年設定                | MEXCBT連携アプリ             |          |    |    |    |    |       |
|                                                                                      |                     | Microsoft 365           |          |    |    |    |    |       |
|                                                                                      | パスワード変更             | eboard(GIGA版)           | <b>~</b> |    |    |    |    |       |
|                                                                                      |                     | パンショット                  |          |    |    |    |    |       |
|                                                                                      |                     | 学研まんがひみつ文庫              |          |    |    |    |    |       |
|                                                                                      |                     | 「災学習ボータルサイト             |          |    |    |    |    |       |

© NTT Communications Corporation All Rights Reserved. https://manabipocket.ed-cl.com/wp/wp-content/uploads/2023/12/contents\_display\_manual\_by\_grade.pdf

### コンテンツ表示設定後の利用イメージ

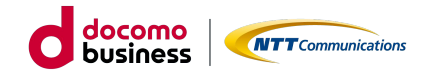

児童生徒アカウントでログインし、ホーム画面上に表示されるデジタル教科書のアイコ ンをクリック。"本棚"を経由せず、ホーム画面からデジタル教科書へ 直接遷移します。

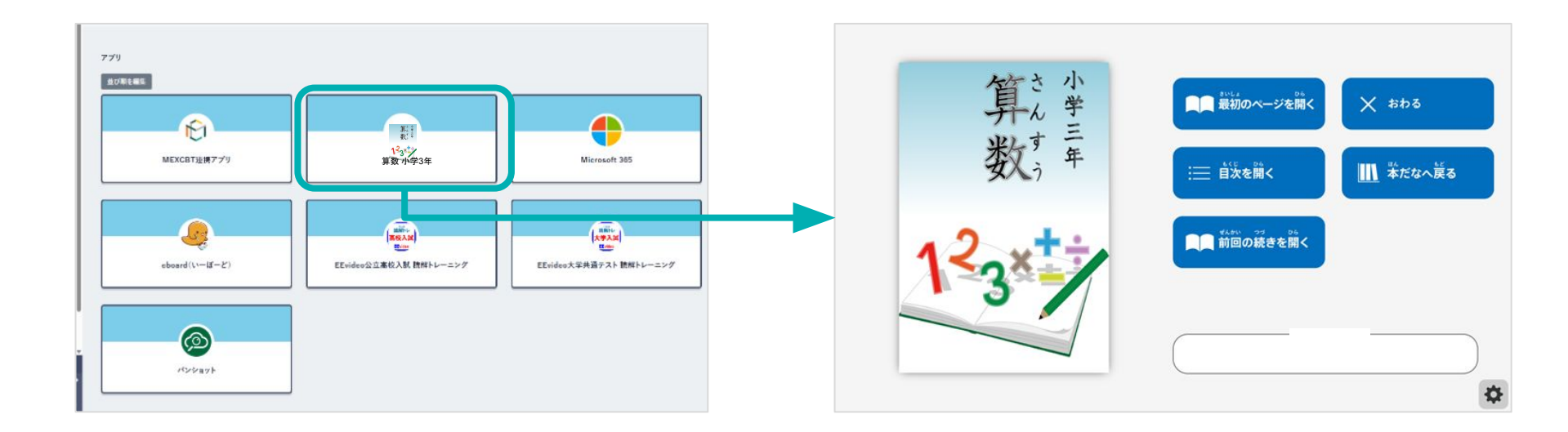

※スライドに貼り付けている画像はイメージです。

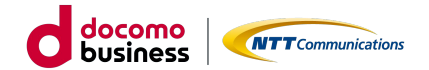

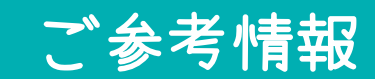

## (ご参考)教科書単位でのアプリ起動状況等の可視化イメージ docomo with the second second seco

#### 無償提供のダッシュボード上にも

### 青枠部分に教科書単位で 学習者用デジタル教科書の利用状況が可視化されます。

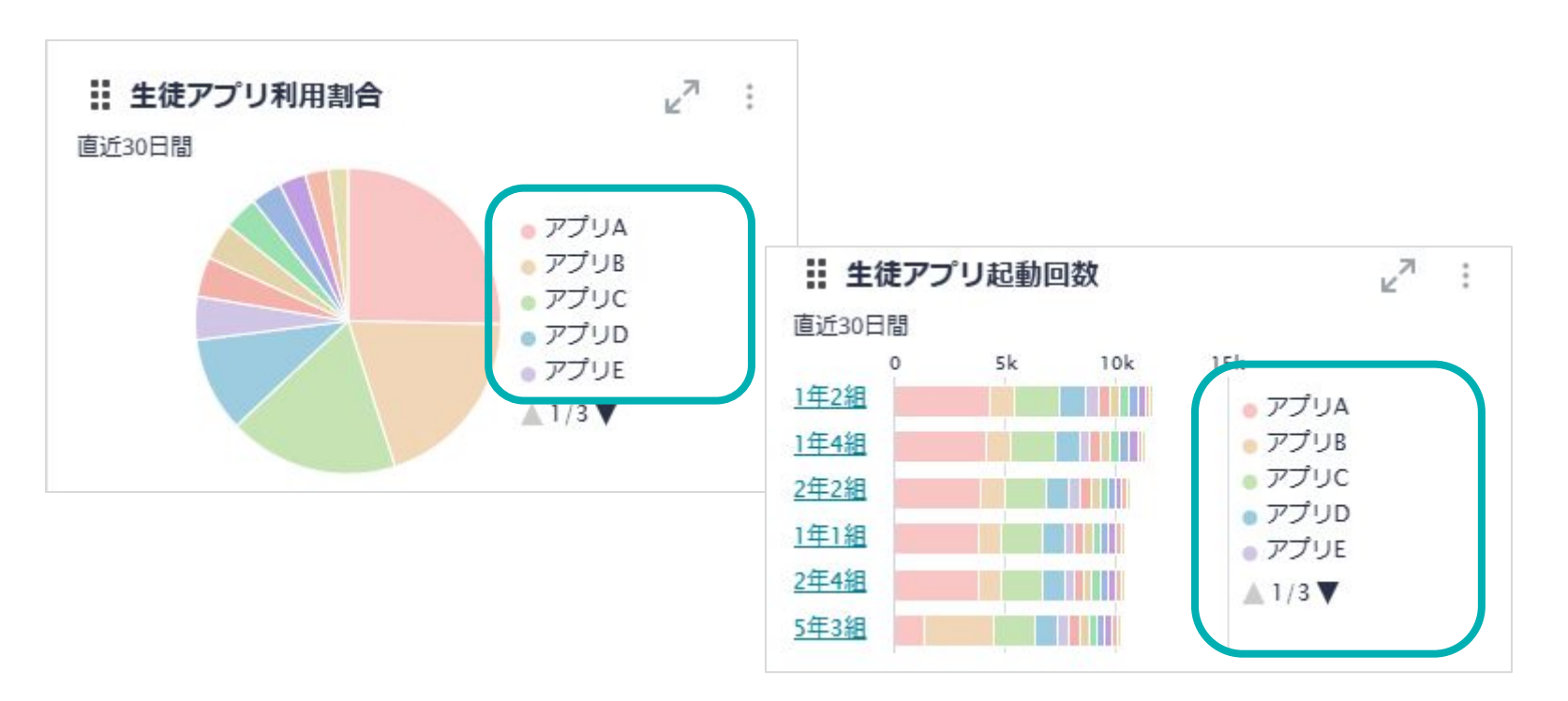

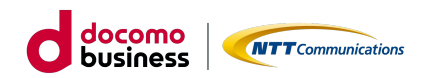

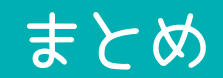

まとめ

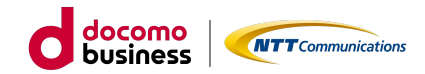

910

#### 1 お問い合わせ

担当営業もしくは指定のメールアド レス宛にお問い合わせください。 専用の申込書をご送付いたします。

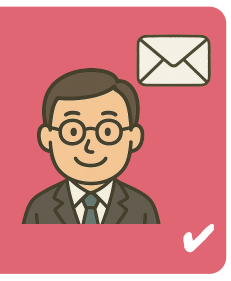

#### 4 環境設定の完了連絡

弊社側で事前設定ができましたら、オペ レーターの方からメールにてご担当者様 宛にご連絡いたします。

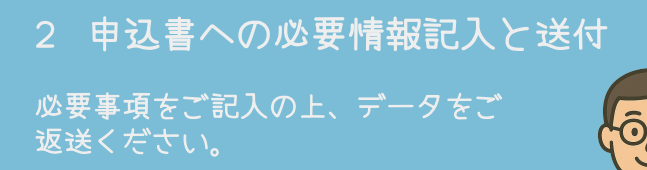

#### 5 学校管理者アカウントでの設定(数分)

学校管理者アカウントでコンテンツの学 年別表示設定を行います。 ※コンテンツ表示をする学年を指定する (制限する)仕組みです。

3 利用環境の事前設定作業

申込書の内容に沿って、弊社オペレー ターがコンテンツ利用環境の事前設定を 行います。

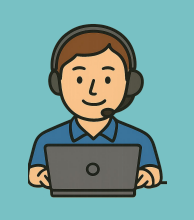

6 学習者用デジタル教科書の利用開始

指定した学年のユーザーへのみデジタル 科書のアイコンが表示されます。 コンテンツ利用開始してください。

※5以降のステップはお客様側で事前にまなびポケットのアカウントの登録・年次更新作業等が完了している前提での流れになりま

右下に"✔"が入っている笛所がお空様側で行っていただく作業にかります

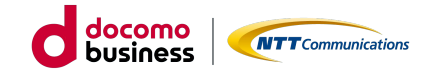

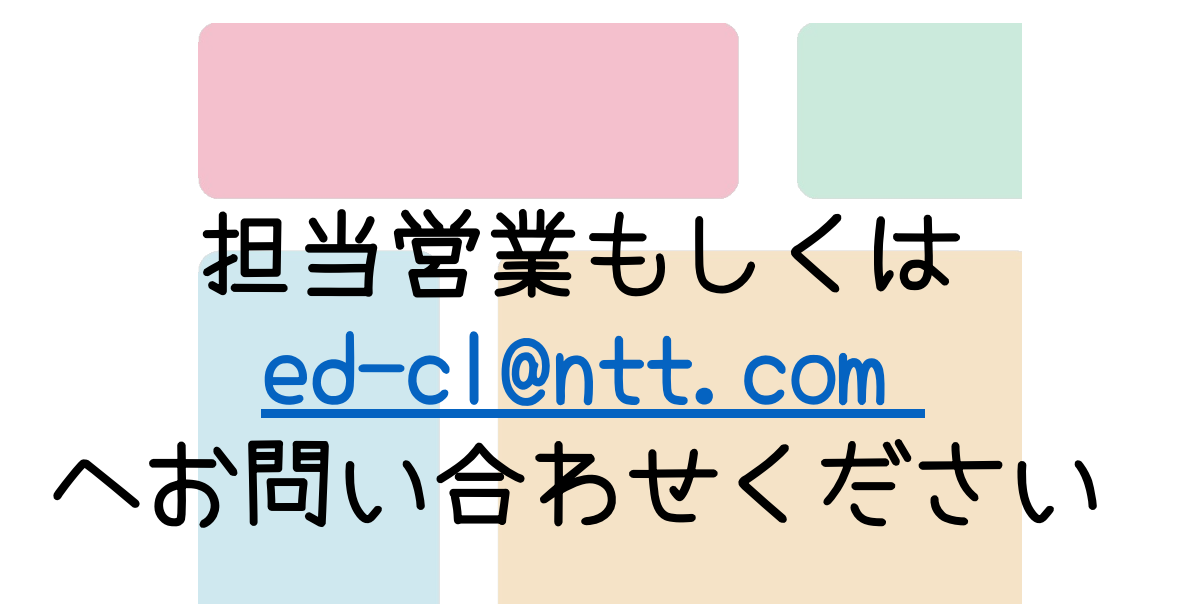